## オンデマンド研修の受講の流れ

- 【STEP I】 受講履歴を残す場合は在任校の管理職にオンデマンド研修視聴について許諾を得てくだ さい。
- 【STEP 2】 宮崎県教育研修センターホームページを開く。「教育相談」→「特別支援教育」→「オンデ マンド研修」をクリック

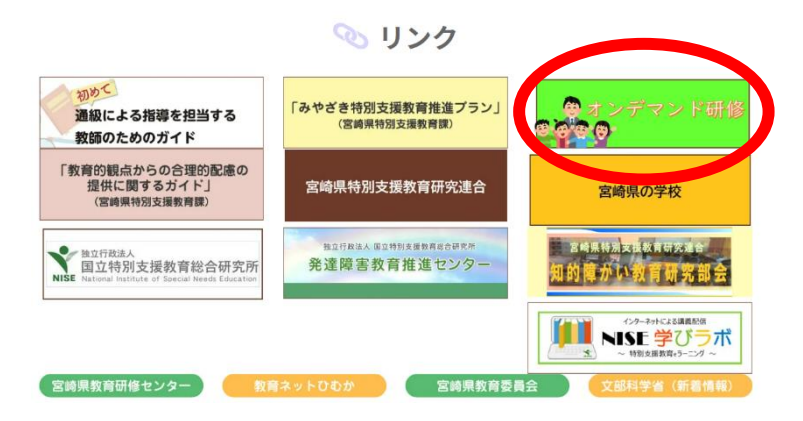

【STEP 3】 「視聴お申込みはこちら」をクリックしパスワードを入手する。

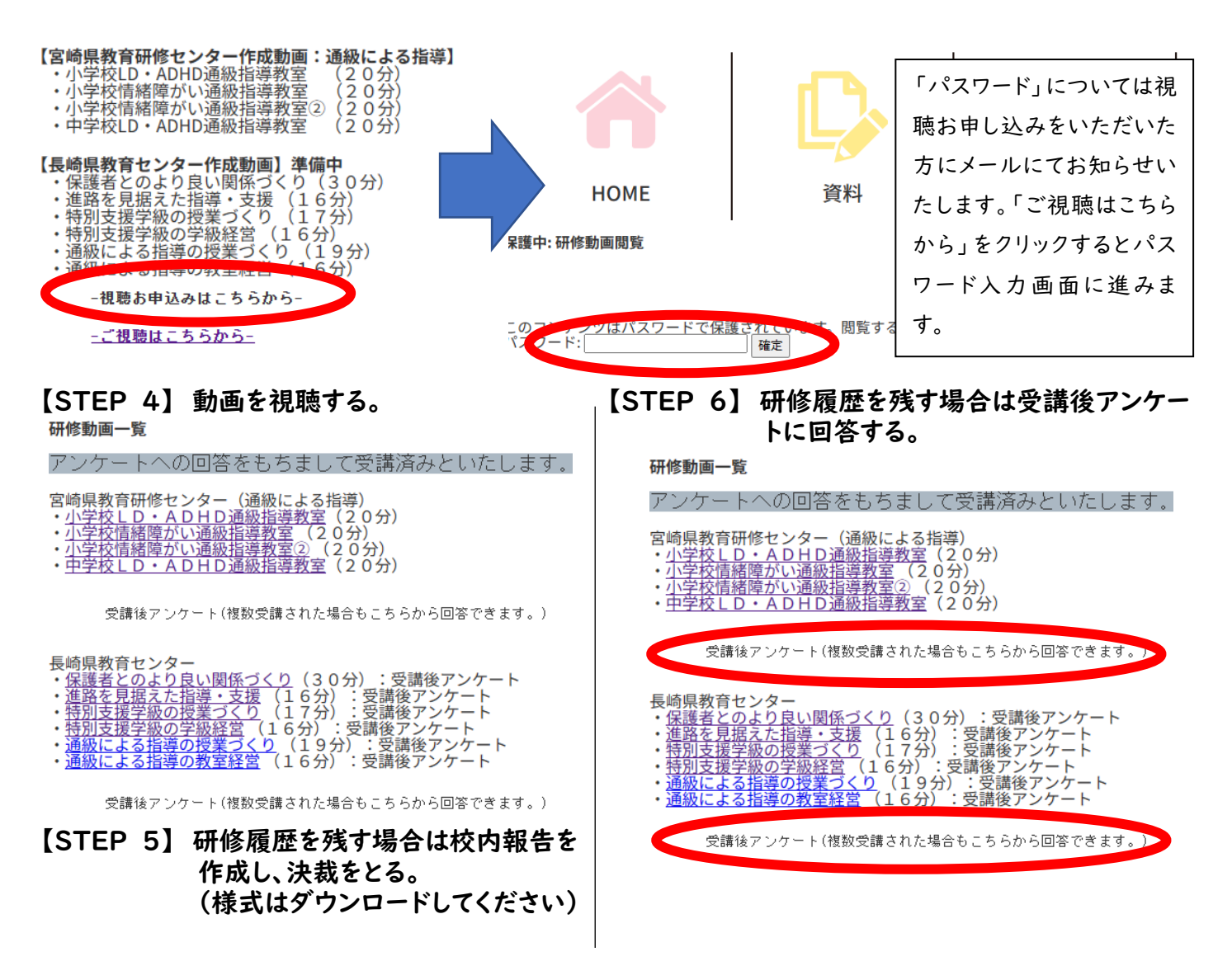